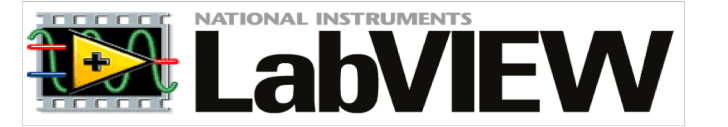

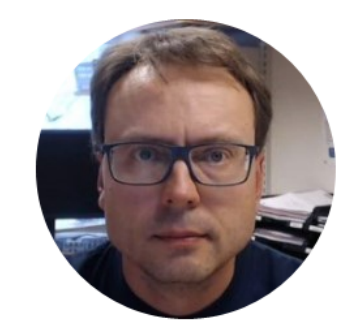

# Getting Started with LabVIEW

Hans-Petter Halvorsen

### Contents

- Overview of the LabVIEW IDE
  - Front Panel and Block Diagram
  - Controls/Indicators and Terminals
- Basic LabVIEW Programming
- Creating and using While Loops
  - Typically all LabVIEW Programs need a While Loop
- Creating and using Plots and Charts

# What is LabVIEW?

- LabVIEW is a Graphical Programming Environment and Programming Language
- National Instruments is the vendor of LabVIEW
- It has all the features as an ordinary Programming Language
- You can easily connect hardware, such as DAQ devices, etc.
- You can install and use additional modules and toolkits for specialized applications, such as Simulation and Control, Real-Time Systems, DAQ Systems, Vision Systems, etc.

### LabVIEW Example

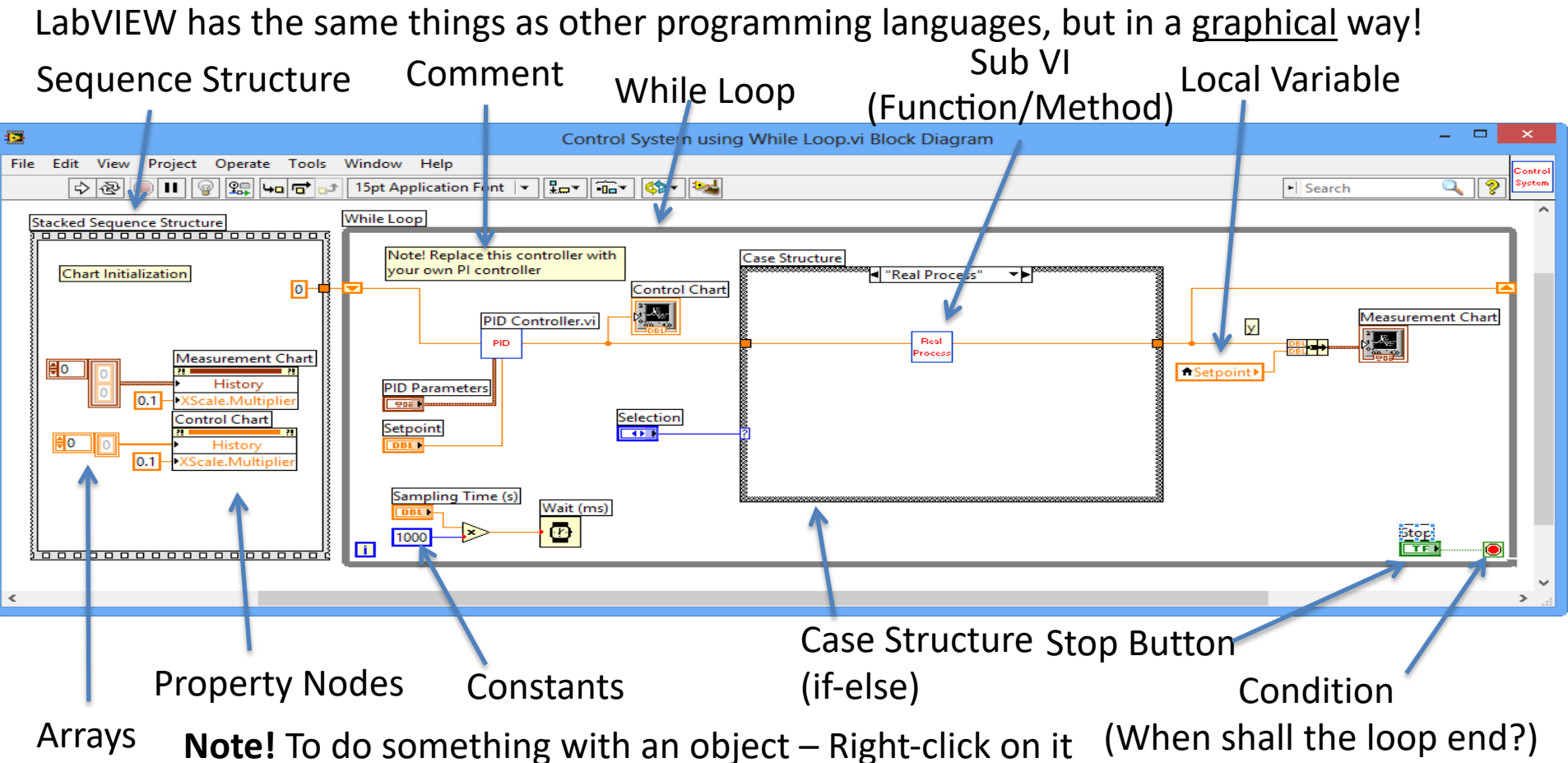

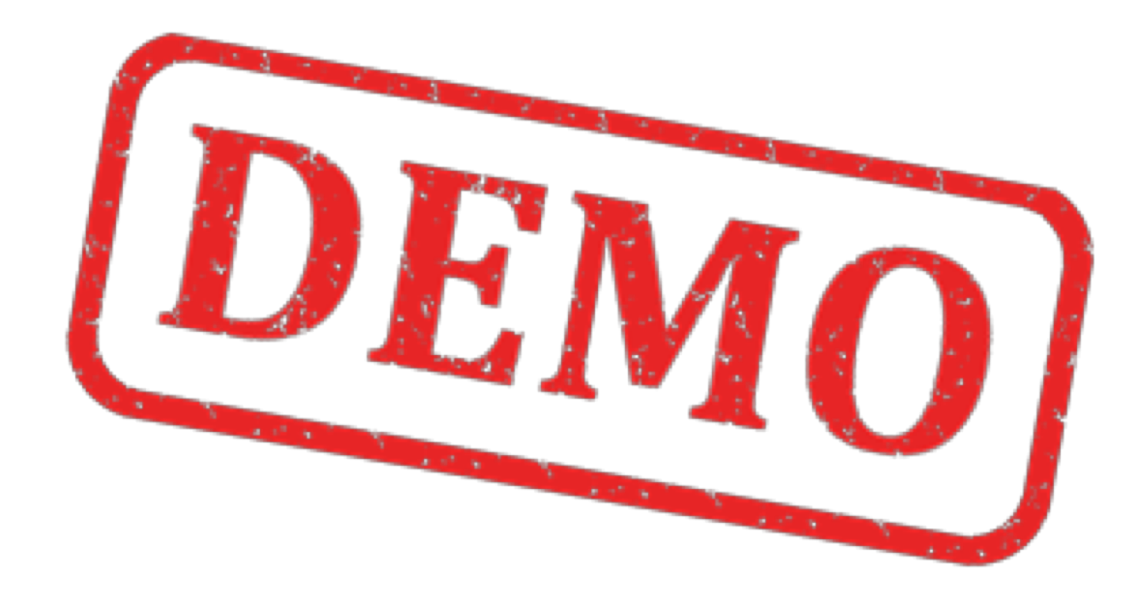

#### Lets start LabVIEW and create some simple Examples

#### LabVIEW Environment **Front Panel**

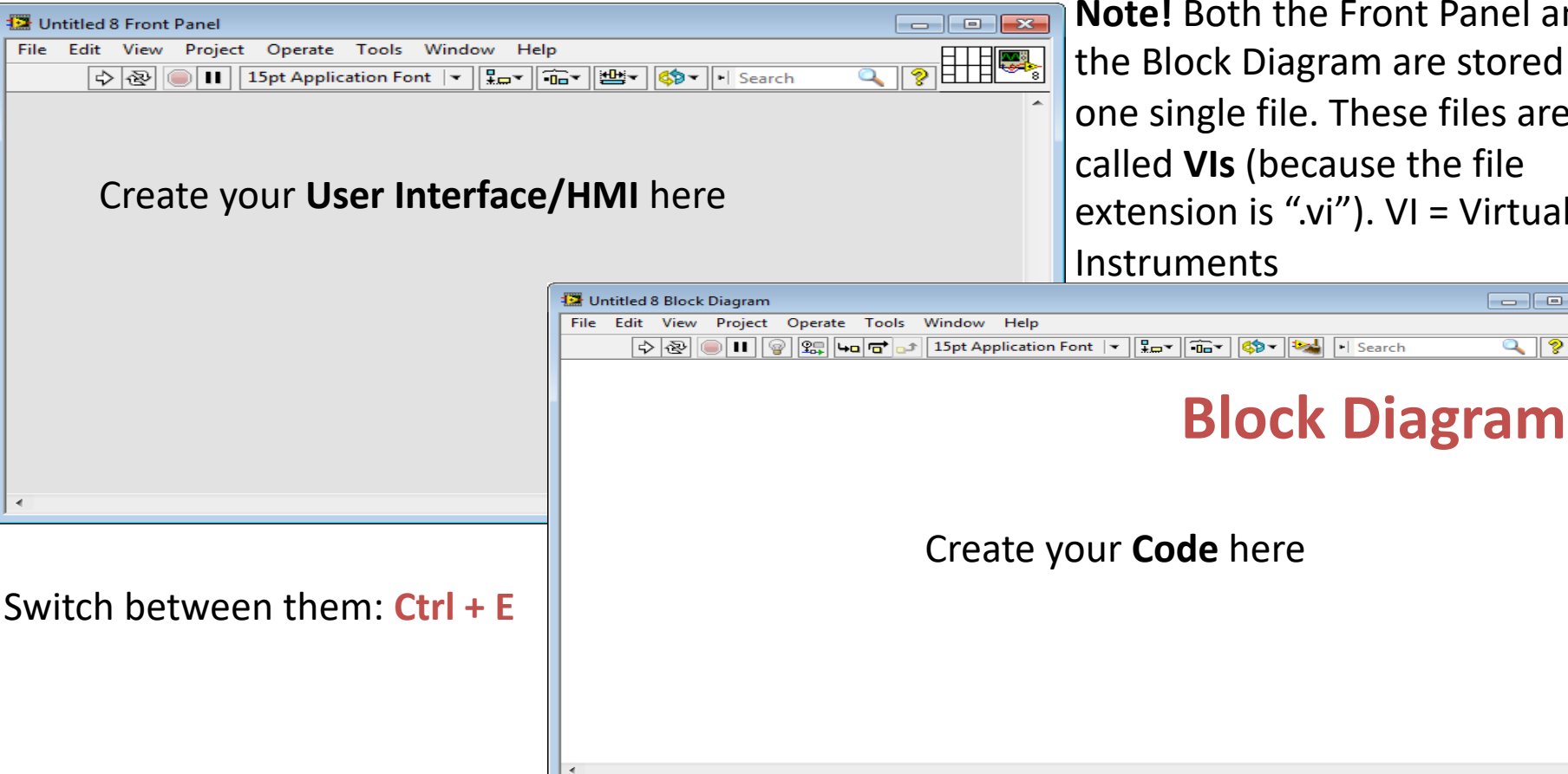

**Note!** Both the Front Panel and the Block Diagram are stored in one single file. These files are called **VIs** (because the file extension is ".vi"). VI = Virtual Instruments

- • ×

### Simple Example

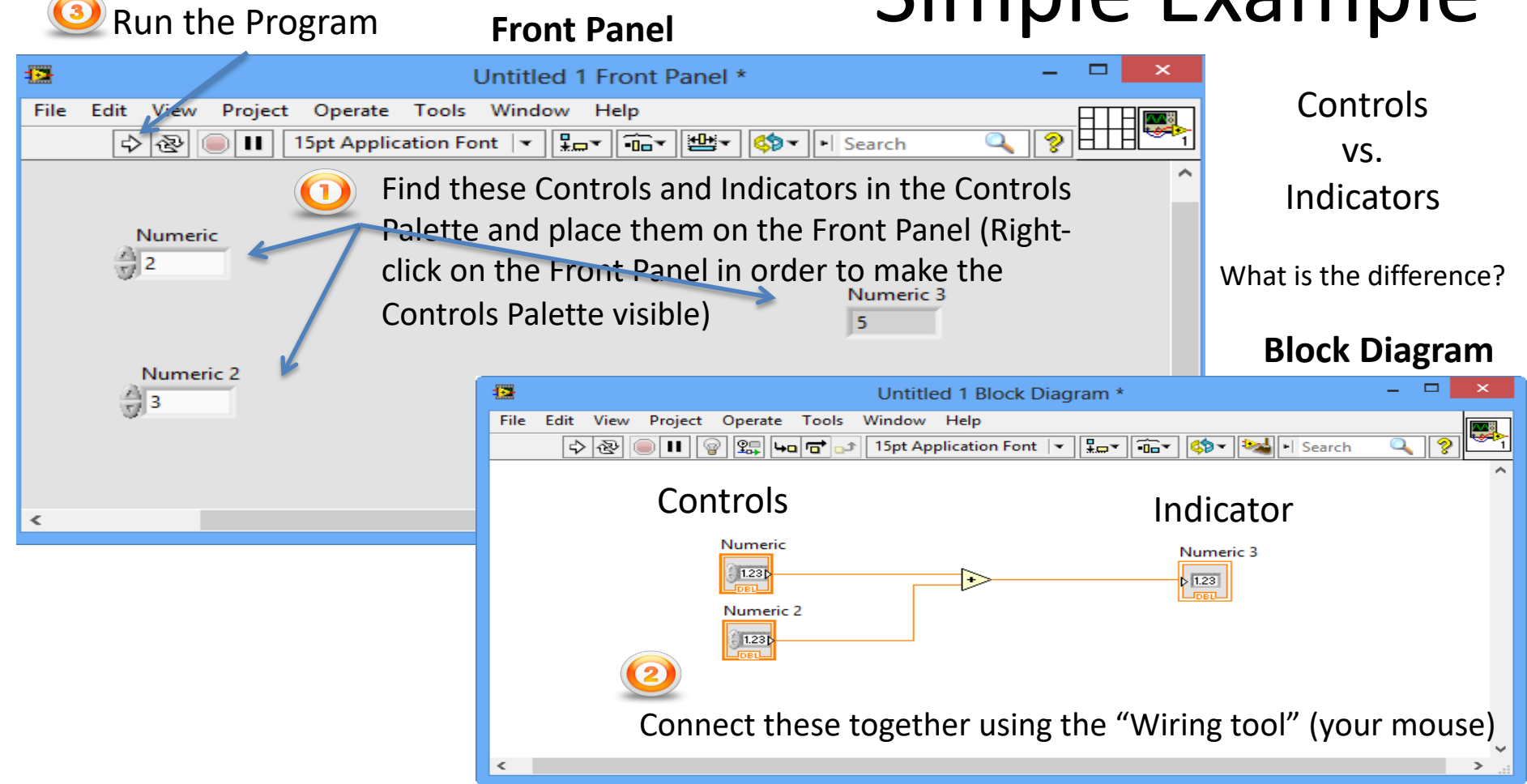

| Front                                                     | Panel                                                                                                    |
|-----------------------------------------------------------|----------------------------------------------------------------------------------------------------|
| Label                                                     | While Loop Testvi     File     Edit     Project     Operate     Tools     Window     Help     Image: Comparison of the comparison of the comparis |
| Eror                                                      | <b>t Panel</b> : Find these Controls in                                                                                                    |
| the                                                       | Controls Palette and place them                                                                                                    |
| on the Front Panel with proper labels                     |                                                                                                    |
|                                                           | <b>k Diagram</b> : Find the While                                                                                                    |
| Loop in the Functions Palette and                         |                                                                                                    |
| place it on the Block Diagram                             |                                                                                                    |
| Note! To do something with an object – Right-click on it! |                                                                                                    |

# While Loop

Example: A voltage signal [0-5V] from a DAQ device needs to be converted to the equivalent level values in a water tank [0-20cm]

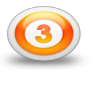

**Block Diagram**: Connect these together using the "Wiring tool" (your mouse)

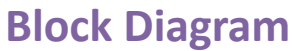

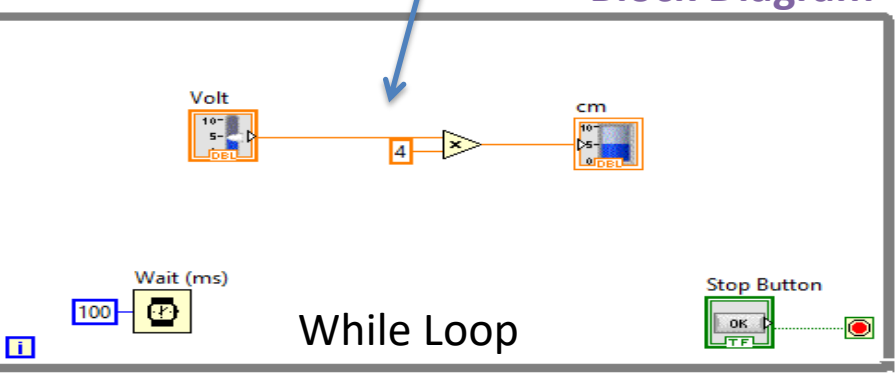

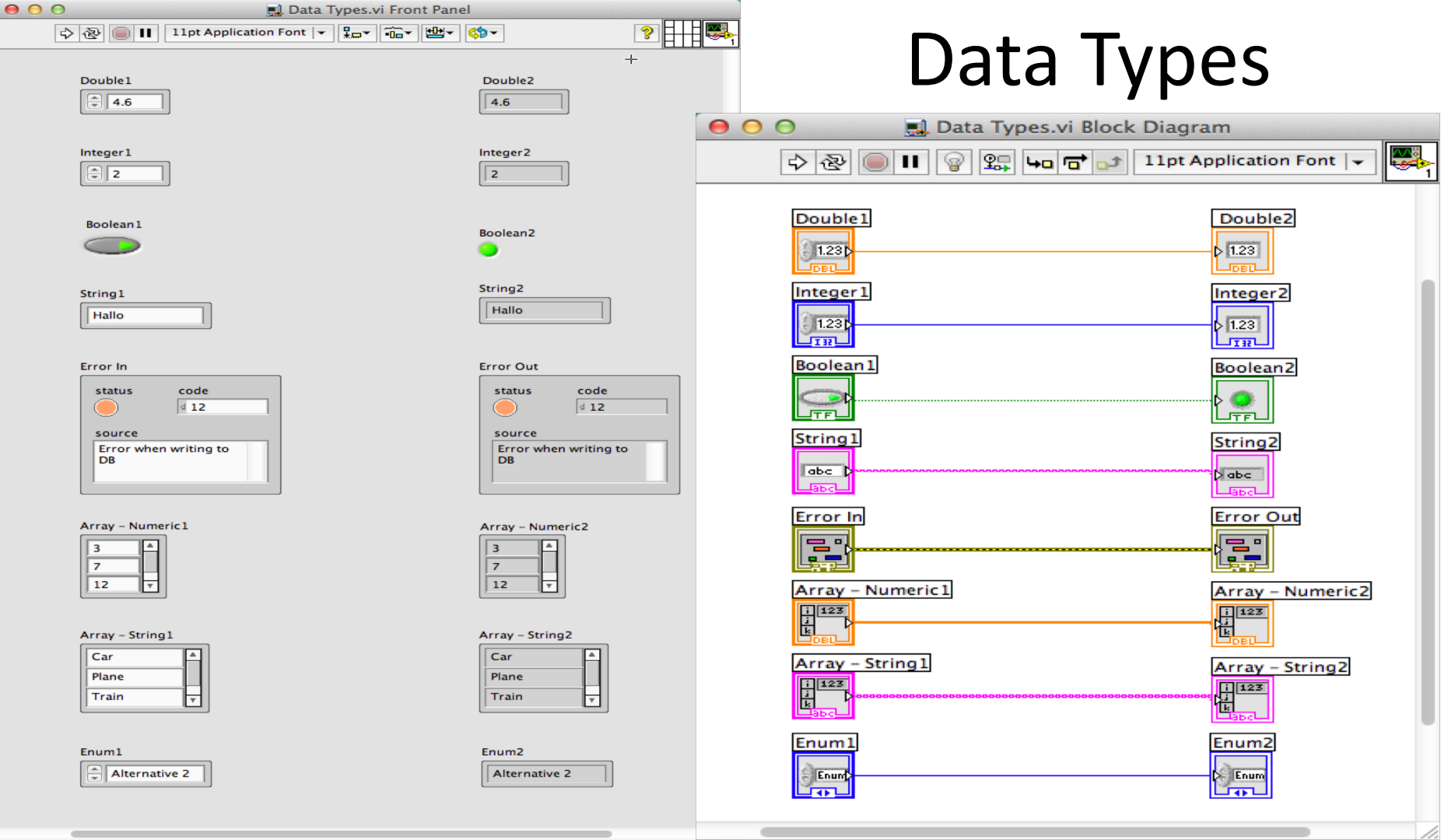

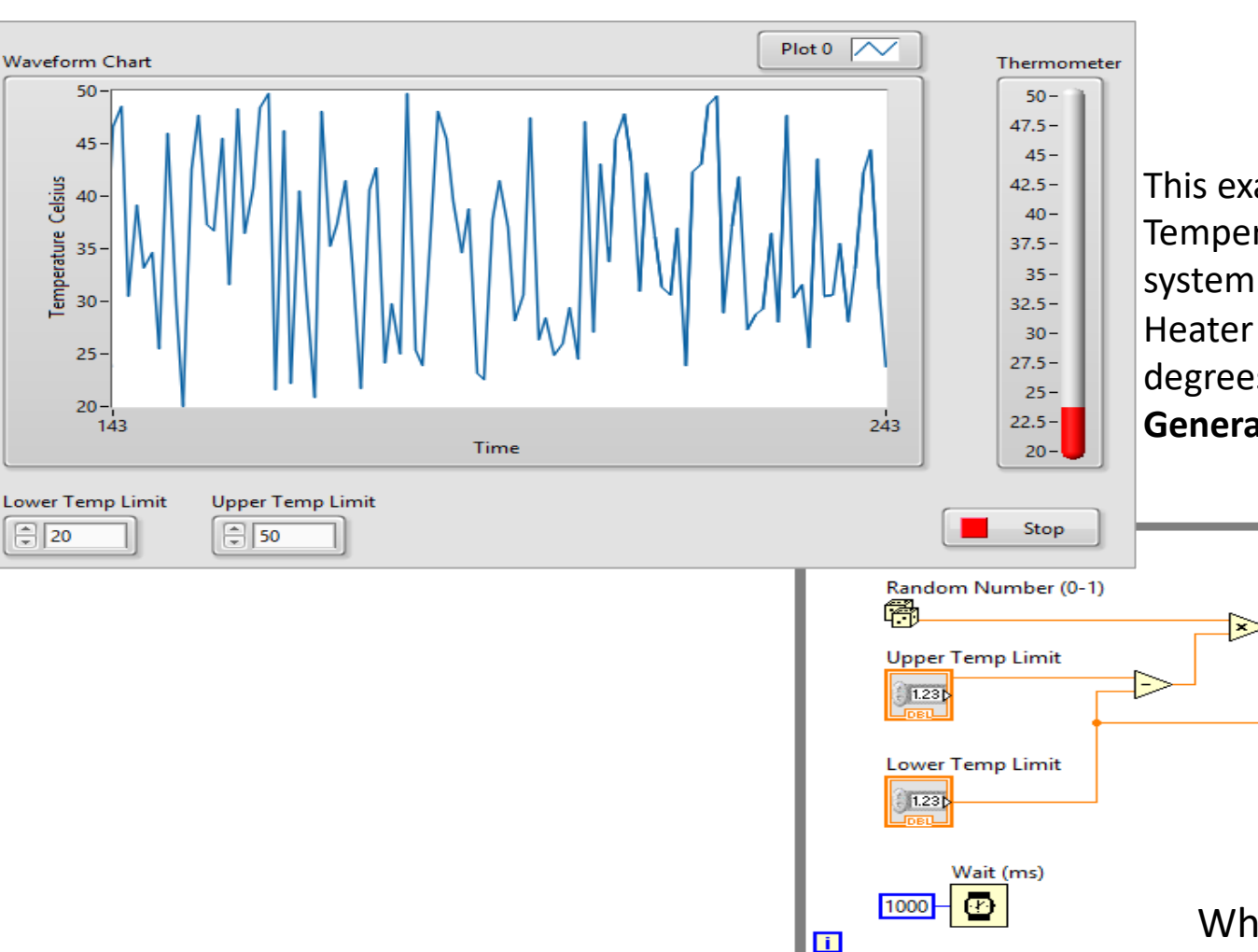

# Plotting

This example simulates the Temperature in an "Air Heater" system. The Temperature in the Air Heater should be between 20 and 50 degrees Celsius. We use the **Random Generator** in LabVIEW in this Example

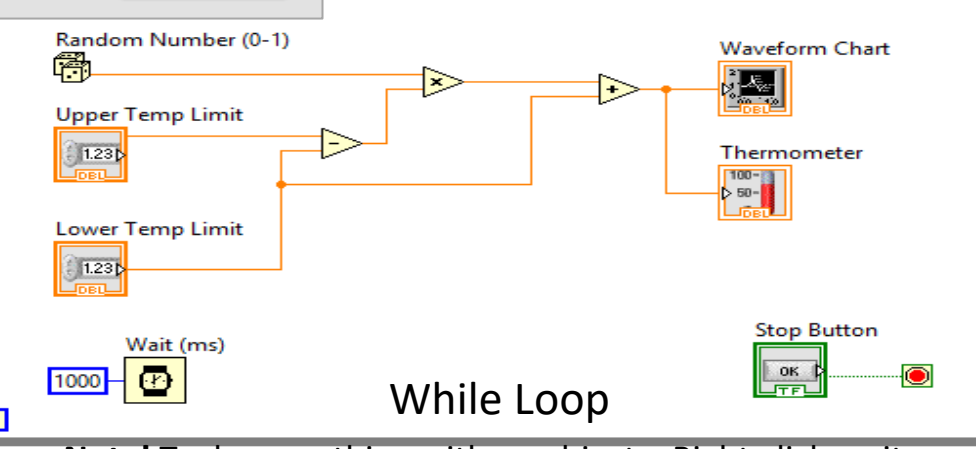

Note! To do something with an object – Right-click on it

### Hans-Petter Halvorsen

University of South-Eastern Norway

www.usn.no

E-mail: <u>hans.p.halvorsen@usn.no</u>

Web: <u>https://www.halvorsen.blog</u>

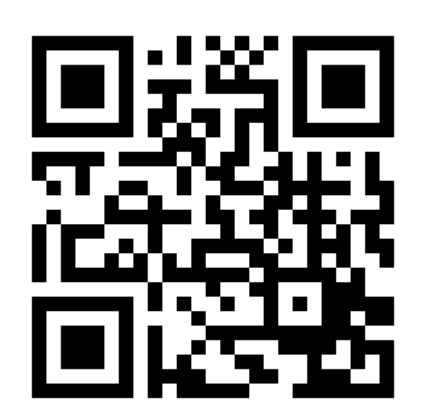

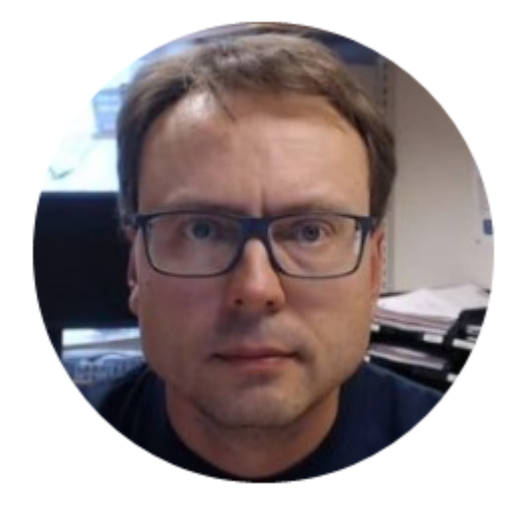